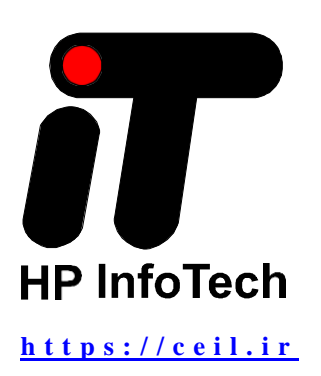

# شروع به کار با CodeVisionAVR برایAtmel Studio 6.1

ترجمه توسط گروه مهندسی رامتین الکترونیک

https://ceil.ir

انتشار و بازنشر فقط با درج لینک این وبسایت مجاز است.

#### فهرست

| 3          | 1. مقدمه                                                      |
|------------|---------------------------------------------------------------|
| 3          | <b>2</b> . آماده ساز ی                                        |
| 4          | . ايجاد جديد بر و ژ ه                                         |
| 16         | و بر ایش کد منبع<br>4. و بر ایش کد منبع                       |
| 17         | . بېكرىندى بروژە                                              |
| 20         | ۵. پید و. ای پرورو<br>۵. ساخت بر وژه و ایر نامه نویسیه تر اشه |
| 21         | ۲. خطا بابی بر نامه<br>۲. خطا بابی بر نامه                    |
| 26         | ، — يېنى بردىن<br>8 تتىچە                                     |
| 27         | 9 ضمیمه آ – منبع کد                                           |
| <b>_</b> ; |                                                               |

# 1. معرفي

هدف از این آموزش راهنمایی کاربر در تهیه، ساخت و رفع اشکال یک برنامه نمونه سی "C" ورژن 3.07 یا کامپایلر جدیدتر با استفاده از CodeVisionAVR برای Atmel Studio ورژن 6.1 یا بالاتر است. در این آموزش برای مثال یک برنامه ساده برای میکروکنترلر Atmel ATmega328 می نویسیم که از برد UNO آردوینو استفاده شده است.

#### 2. آماده سازی

Atmel Studio را از www.atmel.com دانلود و نصب کنید

کامپایلر سی : CodeVisionAVR را با اجرای فایل CodeVisionAVR.msi نصب کنید.

هنگامی که از شما خواسته شد، از دایرکتوری نصب پیش فرض پیشنهاد شده توسط نصب کننده استفاده کنید.

لطفاً توجه داشته باشید که بر ای نصب و استفاده از CodeVisionAVR در ویندوز به دسترسی Administrator نیاز است.

آماده سازی سخت افزاری زیر را انجام دهید:

- اگر قبلاً نصب نشده است، یک هدر 6 پین را به محل مشخص شده ICSP در برد آردوینو UNO لحیم کنید.
- کاتدهای 8 ال ای دی را به خروجی هایی که روی برد DIGITAL 0..7 مشخص شده است وصل کنید. این خروجی ها با پین های PORTD PD0..PD7 میکروکنترلر مطابقت دارند.
- 💿 کانکتور USB برد آردوینو را به پورت USB کامپیوتر خود وصل کنید. این کار منبع تغذیه و ارتباط را برای برد فراهم می کند.

## 3. ایجاد پروژه جدید

اتمل استودیو IDE را اجرا کنید.

پروژه جدیدی را به وسیله منو File|New|Project ایجاد کنید.

در پنجره باز شده اجازه دهید تا کدویز ارد اجر ا شود تا پروژه جدید بر ای خانواده تر اشه AVR ایجاد شود.

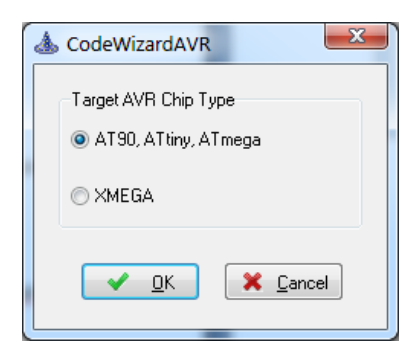

گزینه AT90, ATtiny, ATmega را انتخاب کنید و OK را بزنید. CodeWizardAVR اجرا می شود و پنجره زیر نمایش داده می شود.

| & CodeWizardAVR - untitled.cwp                                                                                      |                                                                                                    |                 | × |  |  |
|----------------------------------------------------------------------------------------------------|----------------------------------------------------------------------------------------------------|-----------------|---|--|--|
| Eile Program Edit Help                                                                                              |                                                                                                    |                 |   |  |  |
|                                                                                                    |                                                                                                    |                 |   |  |  |
| CodeWizardAVR - untitled.cwp<br>Project Information<br>Chip<br>Chip<br>Chip<br>Chip<br>Chip<br>Chip<br>Chip<br>Chip | Chip Settings Chip: ATmega328P Clock: 16.00000 A MHz Crystal Oscillator Divider: 1 Check <u>R</u> eset Source Program Type: Application | Program Preview |   |  |  |

در پنل تنظیمات چیپ، نوع چیپ: ATmega328P و فرکانس ساعت: 16 مگاهرتز را انتخاب کنید.

مرحله بعدی پیکربندی پین های PORTD PD0 تا PD7 به عنوان خروجی است. برای رسیدن به این هدف، روی گره **Ports** درخت CodeWizard کلیک کنید. یک پانل پیکربندی جدید برای **Port Setting** نمایش داده می شود:

| Ports Settings     |                     |
|--------------------|---------------------|
| Port B Port C Port | D                   |
| Data Direction     | Pullup/Output Value |
| Bit 0In_           | T Bit 0             |
| Bit 1In            | T Bit 1             |
| Bit 2In            | T Bit 2             |
| Bit 3 In           | T Bit 3             |
| Bit 4 In           | T Bit 4             |
| Bit 5 In           | T Bit 5             |
| Bit 6 In           | T Bit 6             |
| Bit 7 In           | T Bit 7             |
|                    |                     |
|                    |                     |
|                    |                     |

برای انتخاب پیکربندی PORTD روی تب **Port D** کلیک کنید:

همانطور که مشاهده می شود، Port D **Data Direction** بر ای تمام پین های I/O به طور پیش فرض به عنوان ورودی (In) تنظیم شده است.

| Ports Settings     |                     |
|--------------------|---------------------|
| Port B Port C Port | D                   |
| Data Direction     | Pullup/Output Value |
| Bit 0 Out          | 0 Bit 0             |
| Bit 1 Out          | 0 Bit 1             |
| Bit 2 Out          | 0 Bit 2             |
| Bit 3 Out          | 0 Bit 3             |
| Bit 4 Out          | 0 Bit 4             |
| Bit 5 Out          | 0 Bit 5             |
| Bit 6 Out          | 0 Bit 6             |
| Bit 7 Out          | 0 Bit 7             |
|                    |                     |
|                    |                     |
|                    |                     |

روی هر دکمه بیت 0 تا بیت 7 کلیک کنید تا پین های ورودی/خروجی را به عنوان خروجی تنظیم کنید:

از آنجایی که LED ها پس از تنظیم مجدد چیپ باید خاموش باشند، پتانسیل کاتدهای آنها باید 5+ ولت باشد، بنابر این مقادیر خروجی

| Ports Settings     |                     |
|--------------------|---------------------|
| Port B Port C Port | D                   |
| Data Direction     | Pullup/Output Value |
| Bit 0 Out          | 1 Bit 0             |
| Bit 1 Out          | 1 Bit 1             |
| Bit 2 Out          | 1 Bit 2             |
| Bit 3 Out          | 1 Bit 3             |
| Bit 4 Out          | 1 Bit 4             |
| Bit 5 Out          | 1 Bit 5             |
| Bit 6 Out          | 1 Bit 6             |
| Bit 7 Out          | 1 Bit 7             |
|                    |                     |
|                    |                     |
|                    |                     |

برای پورت D بیت 0 تا بیت 7 باید با کلیک بر روی دکمه های مربوطه روی 1 تنظیم شود:

مرحله بعدی پیکربندی یک تایمر/ شمارنده برای ایجاد وقفه پس از هر 200 میلی ثانیه است. روی گره **Timers/Counters** درخت CodeWizardکلیک کنید.

| 💩 CodeWizardAVR - untitled.cwp                                                                                                    |                                                                                                    |                 |
|----------------------------------------------------------------------------------------------------|----------------------------------------------------------------------------------------------------|-----------------|
| <u>F</u> ile <u>P</u> rogram <u>E</u> dit <u>H</u> elp                                                                                                    |                                                                                                    |                 |
|                                                                                                    |                                                                                                    |                 |
| CodeWizardAVR - untitled.cwp<br>Project Information<br>Chip<br>Project Information<br>Chip<br>Project Information<br>Chip<br>Project Information<br>Chip<br>Project Information<br>Chip<br>Ports<br>External Interrupts<br>Watchdog Timer<br>Serial Peripheral Interface<br>Two Wire Interface<br>Bit-Banged 12C Bus Interface<br>Bit-Banged Peripherals<br>Chip<br>Project Information<br>Bit-Banged Peripherals<br>Chip<br>Compared Display | Timers/Counters Settings         Requirements         Period:       0.000000         Image: Setting Setting Sett | Program Preview |

یک پانل Timers/Counters Settings نمایش داده می شود:

| Timers/Counters Settings     |         |                     |  |
|------------------------------|---------|---------------------|--|
| Requireme                    | ents    |                     |  |
| Period: 0                    | .00000  | ) ¼ ms              |  |
|                              |         |                     |  |
|                              |         |                     |  |
|                              |         | Apply               |  |
| Timer0 T                     | imer1   | Timer2 Watchdog     |  |
| Clock Sou                    | irce:   | System Clock 🔹      |  |
| Clock Value: Timer1 Stopped  |         |                     |  |
| Mode: Normal top=0xFFFF      |         |                     |  |
| Out. A: Disconnected 🔹       |         |                     |  |
| Out. B: Disconnected         |         |                     |  |
|                              |         |                     |  |
| Input Cap                    | ture:   |                     |  |
| Noise Cancel     Rising Edge |         |                     |  |
| Interrupt o                  | <br>)n: |                     |  |
| Timer1 Overflow              |         |                     |  |
| Value:                       | 0       | h Inp. Capture: 0 h |  |
| Comp. A:                     | 0       | h B: 0 h            |  |
|                              |         |                     |  |
|                              |         |                     |  |
|                              |         |                     |  |
| · ·                          |         |                     |  |

Timer1 استفاده خواهد شد، بنابر این روی تب مربوطه کلیک کنید:

וز آنجایی که پس از هر 200 میلی ثانیه به یک وقفه مچ مقایسه تایمر 1 نیاز داریم، باید حالت عملیاتی Mode را به این صورت انتخاب کنیم :

CTC top=OCR1A مقدار Period: 200 ms را در پنل Requirements مشخص کردہ و چک باکس Interrupt on Compare A Matchرا علامت بزنید:

| Timers/Counters Settings      |  |  |  |
|-------------------------------|--|--|--|
| Requirements                  |  |  |  |
| Period: 200.000000 🔀 ms       |  |  |  |
|                               |  |  |  |
|                               |  |  |  |
| Apply                         |  |  |  |
| Timer0 Timer1 Timer2 Watchdog |  |  |  |
| Clock Source: System Clock -  |  |  |  |
| Clock Value: Timer1 Stopped - |  |  |  |
| Mode: CTC top=0CR1A -         |  |  |  |
| Out. A: Disconnected          |  |  |  |
| Out. B: Disconnected          |  |  |  |
|                               |  |  |  |
| Input Capture:                |  |  |  |
| □ Noise Cancel □ Rising Edge  |  |  |  |
| Interrupt on:                 |  |  |  |
| Compare A Match               |  |  |  |
| Value: 0 h Inp. Capture: 0 h  |  |  |  |
| Comp. A: 0 h B: 0 h           |  |  |  |
|                               |  |  |  |
|                               |  |  |  |
|                               |  |  |  |

در این حالت عملیاتی، تایمر 1 پالس های ساعت سیستم را از Pre Scaled می شمارد تا زمانی که رجیستر TCNT1 با مقدار رجیستر OCR1Aبرابر شود. هنگامی که این اتفاق می افتد، رجیستر TCNT1 به طور خودکار به 0 بازنشانی می شود و تایمر 1 در مقایسه با CR1A وقفه مطابقت ایجاد میشود. با کلیک بر روی دکمه Apply در پنل CodeWizardAVR ، Requirements مقادیر مورد نیاز را برای ثبات های پیکربندی Timer 1 ایجاد می کند:

| Timer1 Status       Requirements         Period:       200.000000  ms         Obtained Period:       0.2 s         0.00 % error       Apply         Timer0       Timer1         Timer0       Timer1         Clock Source:       System Clock |  |  |
|----------------------------------------------------------------------------------------------------|--|--|
| Period: 200.000000 ms                                                                                                    |  |  |
| Obtained Period: 0.2 s<br>0.00 % error<br>Timer0 Timer1 Timer2 Watchdog<br>Clock Source: System Clock                                                                                                    |  |  |
| Obtained Period: 0.2 s<br>0.00 % error<br>Timer0 Timer1 Timer2 Watchdog<br>Clock Source: System Clock                                                                                                    |  |  |
| Obtained Period: 0.2 s<br>0.00 % error<br>Timer0 Timer1 Timer2 Watchdog<br>Clock Source: System Clock                                                                                                    |  |  |
| U.UU % error<br>Timer0 Timer1 Timer2 Watchdog<br>Clock Source: System Clock                                                                                                    |  |  |
| Timer0 Timer1 Timer2 Watchdog                                                                                                    |  |  |
| Clock Source: Sustem Clock 🗸                                                                                                    |  |  |
| of the second second                                                                                                    |  |  |
| Clock Value: 250.000 kHz 👻                                                                                                    |  |  |
| Mode: CTC top=0CR1A                                                                                                    |  |  |
| Out. A: Disconnected 🔹                                                                                                    |  |  |
| Out. B: Disconnected                                                                                                    |  |  |
|                                                                                                    |  |  |
| Input Capture:                                                                                                    |  |  |
| ☐ Noise Cancel<br>☐ Rising Edge                                                                                                    |  |  |
| Interrupt on:                                                                                                    |  |  |
| Input Capture     Compare A Match                                                                                                    |  |  |
| Value: 0 h Inp. Capture: 0 h                                                                                                    |  |  |
| Comp. A: C34F h B: 0 h                                                                                                    |  |  |
|                                                                                                    |  |  |
|                                                                                                    |  |  |
|                                                                                                    |  |  |

همانطور که در پنجره بالا مشاهده می شود، ساعت سیستم 16 مگاهرتز بر 64 تقسیم می شود تا مقدار Clock Value 1 برابر با 250 کیلوهرتز به دست آید و رجیستر OCR1A با مقدار 0xC34F مقداردهی اولیه می شود.

بازه زمانی بهدست آمده بین دو وقفه 0.2 ثانیه خواهد بود که با خطای 0% مطابقت دارد.

**توجه**: پیکربندی تایمر خودکار در نسخه CodeVisionAVR Evaluation غیرفعال است. بنابر این با کلیک روی دکمه (**Apply**، یک پیغام خطا توسط نسخه Evaluation میادر می شود.

کاربر باید به صورت دستی Clock Value: 250.000 kHz را انتخاب کند و مقدار C34F را در Comp وارد کند. A field

مرحله بعدی، قبل از ایجاد کد برنامه واقعی، این است که با کلیک بر روی گره Project Information و تکمیل comments در پنل مربوطه، نظر اتی را در مورد برنامه خود مشخص کنیم:

| 💩 CodeWizardAVR - untitled.cwp                                                                                                    |                                                                                                    |                 |
|----------------------------------------------------------------------------------------------------|----------------------------------------------------------------------------------------------------|-----------------|
| <u>F</u> ile <u>P</u> rogram <u>E</u> dit <u>H</u> elp                                                                                                    |                                                                                                    |                 |
|                                                                                                    |                                                                                                    |                 |
| CodeWizardAVR - untitled.cwp<br>Project Information<br>Chip<br>Ports<br>External Interrupts<br>Timers/Counters<br>Watchdog Timer<br>USART<br>Analog Comparator<br>Analog to Digital Converter<br>Serial Peripheral Interface<br>Two Wire Interface<br>Bit-Banged I2C Bus Interface<br>Bit-Banged Peripherals<br>Min Bus Interface<br>Bit-Banged Peripherals<br>Graphic Display | Project Information         Project Name:         Moving LED demo         Version:       1.0         Date:       14/03/2013         Author:       Pavel Haiduc         Company:       HP InfoTech         Comments:       This is a simple program | Program Preview |

با استفاده از منوی Program|Generate یا کلیک بر روی دکمه toolbar 📠 toolbar ، برنامه C ایجاد می شود که در پنجره Program

```
Program Preview
     #include <mega328p.h>
 1
                                                                                                  ٠
 2
     // Declare your global variables here
 3
 4
                                                                                                  Ξ
 5
      // Timer1 output compare A interrupt service routine
 6 [ interrupt [TIM1_COMPA] void timer1_compa_isr(void)
 7 白 {
     // Place your code here
 8
 9
    Ш
10
     |}
11
12 - void main (void)
13 白子
     // Declare your local variables here
14
15
16
     // Crystal Oscillator division factor: 1
17
     #pragma optsize-
     CLKPR=(1<<CLKPCE);
18
     CLKPR=(0<<CLKPCE) | (0<<CLKPS3) | (0<<CLKPS2) | (0<<CLKPS1) | (0<<CLKPS0);
19
     #ifdef _OPTIMIZE_SIZE_
20
21
     #pragma optsize+
     #endif
22
23
24
     // Input/Output Ports initialization
     // Port B initialization
25
     // Function: Bit7=In Bit6=In Bit5=In Bit4=In Bit3=In Bit2=In Bit1=In Bit0=In
26
27
     DDRB=(0<<DDB7) | (0<<DDB6) | (0<<DDB5) | (0<<DDB4) | (0<<DDB3) | (0<<DDB2) | (0<<DDB1) | (
      // State: Bit7=T Bit6=T Bit5=T Bit4=T Bit3=T Bit2=T Bit1=T Bit0=T
28
     PORTB=(0<<PORTB7) | (0<<PORTB6) | (0<<PORTB5) | (0<<PORTB4) | (0<<PORTB3) | (0<<PORTB2) |
29
30
     // Port C initialization
31
     // Function: Bit6=In Bit5=In Bit4=In Bit3=In Bit2=In Bit1=In Bit0=In
32
     DDRC=(0<<DDC6) | (0<<DDC5) | (0<<DDC4) | (0<<DDC3) | (0<<DDC2) | (0<<DDC1) | (0<<DDC0);
33
     // State: Bit6=T Bit5=T Bit4=T Bit3=T Bit2=T Bit1=T Bit0=T
34
     PORTC=(0<<PORTC6) | (0<<PORTC5) | (0<<PORTC4) | (0<<PORTC3) | (0<<PORTC2) | (0<<PORTC1) | -
35
< □
                                    111
                                                                                                Þ
```

با کلیک بر روی یک گره محیطی در درخت CodeWizard ، مکان نما در پنجره **Program Preview** برنامه در دنباله کد اولیه مربوط به آن ابزار جانبی قرار می گیرد.

**توجه**: بهطور پیشفرض CodeWizardAVR حتی برای وسایل جانبی که استفاده نمیشوند (غیرفعال) کد اولیه تولید میکند. اگر بازنشانی نرمافزار با پرش به آدرس 0 انجام شود، این یک اقدام ایمنی برای پیکربندی صحیح تراشه است. به منظور کاهش اندازه برنامه تولید شده، میتوان با برداشتن تیک گزینه منوی Program|Generate Code for Disabled Peripherals غیرفعال کرد.

وقتی از کد اولیه تولید شد، باید برنامه جدید را با استفاده از منو Program|Generate, Save and Exit، یا در تولبار 🚧 ذخیره کنیم.

| بندا نام اولین فاین منبع ی. پروره از ما خواشته می شود. | خواسته می شود: | <b>C.</b> یروژه از م | اولين فايل منبع | ابتدا نام |
|--------------------------------------------------------|----------------|----------------------|-----------------|-----------|
|--------------------------------------------------------|----------------|----------------------|-----------------|-----------|

| Save C Compil | ler Source File    |                        |               | ×      |
|---------------|--------------------|------------------------|---------------|--------|
| Save          | in: 🕕 work         | •                      | G 🤌 📂 🛄 🗸     |        |
| (Ba           | Name               | *                      | Date modified | Туре   |
| Recent Place  | s                  | No items match your s  | search.       |        |
| Desktop       |                    |                        |               |        |
| Libraries     |                    |                        |               |        |
| Computer      |                    |                        |               |        |
|               | •                  | III                    |               | •      |
| Network       | File <u>n</u> ame: | led demo               | -             | Save   |
|               | Save as type:      | C Compiler files (*.c) | •             | Cancel |

در ادامه باید نام پروژه Atmel Studio را مشخص کنیم:

| Save Atmel Studi                                                                                                    | o Project File     |                                      |               | ×      |
|----------------------------------------------------------------------------------------------------|--------------------|--------------------------------------|---------------|--------|
| Save <u>i</u> n:                                                                                                    | 鷆 work             | •                                    | G 🤌 📂 🛄 🗸     |        |
| æ                                                                                                    | Name               | *                                    | Date modified | Туре   |
| Recent Places                                                                                                    |                    | No items match your s                | earch.        |        |
| Desktop                                                                                                    |                    |                                      |               |        |
| Libraries                                                                                                    |                    |                                      |               |        |
| (All and a second second secon |                    |                                      |               |        |
|                                                                                                    |                    |                                      |               |        |
| Network                                                                                                    |                    |                                      |               | 1      |
|                                                                                                    | File <u>n</u> ame: | led demo.cproj                       |               | Save   |
|                                                                                                    | Save as type:      | Atmel Studio project files (*.cproj) | •             | Cancel |

| Save CodeWizard  | IAVR Project ur    | ntitled.cwp As                     |               | ×      |
|------------------|--------------------|------------------------------------|---------------|--------|
| Save <u>i</u> n: | 鷆 work             | •                                  | G 🤌 📂 🛄 🗸     |        |
| ea               | Name               | *                                  | Date modified | Туре   |
| Recent Places    |                    | No items match your                | search.       |        |
| Desktop          |                    |                                    |               |        |
| Libraries        |                    |                                    |               |        |
|                  |                    |                                    |               |        |
| Computer         |                    |                                    |               |        |
|                  |                    |                                    |               |        |
| Network          | •                  |                                    |               | •      |
|                  | File <u>n</u> ame: | led demo.cwp                       | -             | Save   |
|                  | Save as type:      | CodeWizardAVR project files (*.cwp | )             | Cancel |

و در نهایت باید پیکربندی محیطی پروژه خود را در فایل **.cwp** پروژه CodeWizardAVR ذخیره کنیم:

این به ما این امکان را می دهد که فقط با بارگذاری مجدد فایل .cwp در .CodeWizardAVR از همان پیکربندی محیطی برای پروژه های دیگر استفاده کنیم.

هنگامی که همه این فایلها ذخیره شدند، Atmel Studio از ما میخواهد solution جدیدی برای پروژه نمایشی "led demo" ایجاد کنیم:

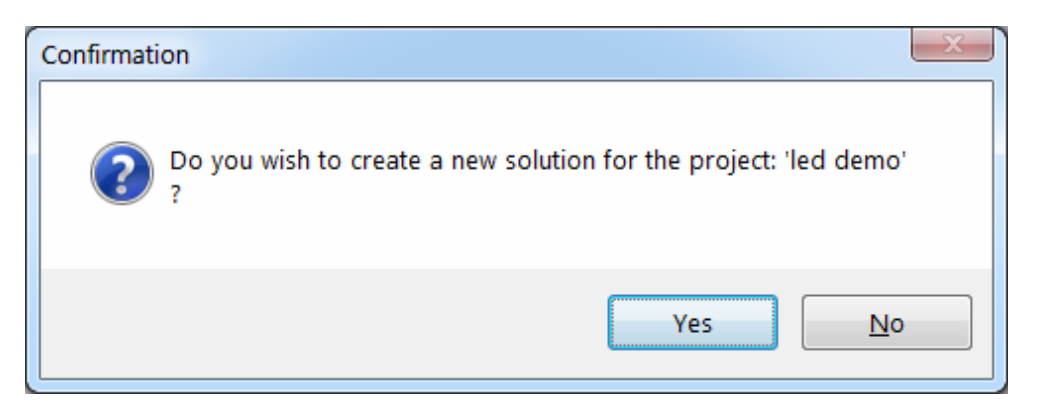

|                                                                               |                     |                    |               |                            |   | _   |
|-------------------------------------------------------------------------------|---------------------|--------------------|---------------|----------------------------|---|-----|
| Organize 🔻 🛛 Ne                                                               | w folder            |                    |               |                            | • | (   |
| ☆ Favorites<br>Downloads<br>Recent Places<br>Desktop     Desktop              | Name                | ♪<br>No it         | ems match you | Date modified<br>r search. | T | ype |
| Desktop<br>Libraries<br>Documents<br>Music<br>Pictures<br>Videos<br>Homegroup | E                   |                    |               |                            |   |     |
| Computer                                                                      |                     |                    |               |                            |   |     |
| Network                                                                       | + (                 | 11                 | I             |                            |   |     |
| File <u>n</u> ame:                                                            | led demo            |                    |               |                            |   |     |
| Save as <u>t</u> ype:                                                         | Atmel Studio soluti | on files (*.atsln) |               |                            |   |     |

ما روی دکمه Yes کلیک می کنیم و نام سلوشن از شما خواسته می شود:

پس از انجام این کار، سلوشن و پروژه جدید در Atmel Studio بارگذاری می شود و اطلاعات مربوطه در Solution Explorer نمایش داده می شود:

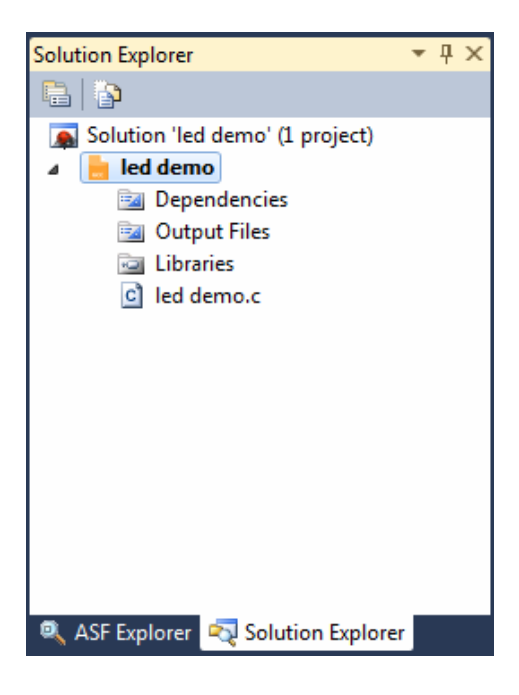

## 1. ویرایش کد منبع

CodeWizardAVR تمام کدهای مورد نیاز برای مقداردهی اولیه ابزارهای جانبی را برای برنامه ما ایجاد کرده است، اکنون باید بخشی از کد مورد نیاز برای اجرای وظیفه خود را اضافه کنیم: به طور متوالی با تأخیر 200 میلی ثانیه، هر یک از LED 8 متصل به PORTD، روشن می شود.

> برای باز کردن فایل منبع C پروژه در ویرایشگر، باید روی گره led demo.c در Solution Explorer دوبار کلیک کنیم. هنگامی که فایل در پنجره ویرایشگر بارگذاری شد، می توانیم تغییراتی را در آن اعمال کنیم:

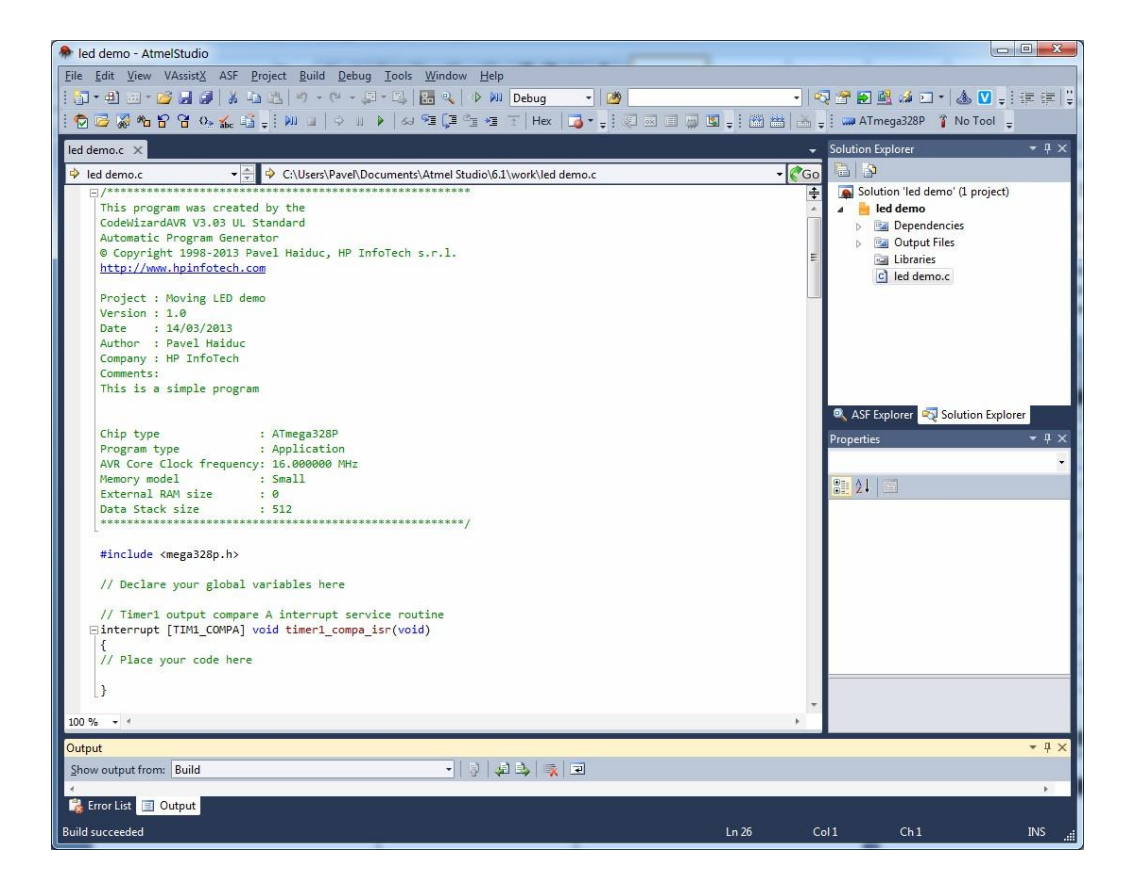

تمام عملکرد برنامه توسط تایمر 1 در مقایسه با روال سرویس وقفه Timer 1 compare with OCR1A ) **timer1\_compa\_isr** تمام عملکرد برنامه توسط تایمر 1 در مقایسه با روال سرویس وقفه OCR1A (match interrupt service routine

کد مورد نیاز با متن پررنگ در آنجا اضافه می شود:

```
// Timer1 output compare A interrupt service routine
interrupt [TIM1_COMPA] void timer1_compa_isr(void)
{
    // Place your code here
    // If all LEDs are off, light the first one
    if (PORTD == 0xFF) PORTD = 0xFE;
    // One of the LEDs is already lighted, turn it off and light the next one
    else PORTD = (PORTD << 1) | 1;
}</pre>
```

**توجه**: از آنجایی که آندهای LED توسط یک مقاومت به + 5 ولت و کاتدها به خروجی های PORTD متصل می شوند، برای روشن شدن آنها باید خروجی مربوطه را روی سطح منطقی 0 تنظیم کرد**.** 

## 1. پیکربندی پروژه

- هنگامی که تغییر ات مورد نیاز در کد منبع برنامه ایجاد شد، مرحله بعدی پیکربندی گزینه های ساخت پروژه با استفاده از منوی Iroject|Configure است.
  - 3. پنجره محاوره ای نمایش داده می شود:

| 😰 Configure Project led demo.prj               | x                      |
|------------------------------------------------|------------------------|
| Files C Compiler Before Build After Build      |                        |
| Input Files                                    |                        |
| C:\Users\Pavel\Documents\Atmel Studio\6.1\work | • <u>N</u> ew          |
|                                                | Add                    |
|                                                | <u>R</u> emove         |
|                                                | <u>E</u> dit File Name |
|                                                | Move <u>U</u> p        |
|                                                | Move <u>D</u> own      |
|                                                |                        |
|                                                |                        |
|                                                |                        |
|                                                |                        |
|                                                |                        |
|                                                |                        |
|                                                |                        |
|                                                |                        |
|                                                |                        |
|                                                |                        |
|                                                | cel 🕐 <u>H</u> elp     |

ما باید تر اشه را پس از بیلد موفقیت آمیز به طور خودکار برنامه ریزی کنیم.

| <b>2</b> | Configure Project led demo.prj                | x |
|----------|-----------------------------------------------|---|
| Fil      | es C Compiler Before Build After Build        |   |
|          | Action: Upload to Arduino 💌 🔲 Execute Program |   |
|          | Arduino Upload Settings                       |   |
|          | Arduino Board Type:                           |   |
|          | Arduino Uno ATmega328P 🔹                      |   |
|          | COM Port: COM17 -                             |   |
|          |                                               |   |
|          |                                               |   |
|          |                                               |   |
|          |                                               |   |
|          |                                               |   |
|          |                                               |   |
|          |                                               |   |
|          |                                               |   |
|          |                                               |   |
|          |                                               |   |
|          |                                               |   |
|          |                                               |   |
|          |                                               |   |
|          |                                               |   |
|          |                                               |   |
|          |                                               |   |
|          | ✓ <u>O</u> K X <u>C</u> ancel Ø <u>H</u> elp  |   |
|          |                                               |   |

این کار را می توان با انتخاب تب After Build و فعال کردن گزینه Action: Upload to Arduino انجام داد:

در تنظیمات آپلود آردوینو "Arduino Upload Settings"، گزینه های زیر باید تنظیم شوند:

- نوع برد آردوينو "Arduino Uno ATmega328P : " Arduino Board Type
  - COM Port : پورت سریالی که بر ای ارتباط با برد توسعه استفاده می شود.

**نکته**: پورت ارتباط سریال مجازی است و در هنگام اتصال برد آردوینو UNO به کامپیوتر توسط در ایور USB FTDl ار ائه می شود.توسط افزونه CodeVisionAVR شناسایی می شود و در لیست COM Port ظاهر می شود. (اگر برد Arduino UNO به رایانه متصل باشد)

اگر رایانه شما دارای چندین پورت سریال است، مطمئن شوید که یک پورت صحیح مرتبط با برد Arduino UNO را انتخاب کنید. شماره یورت سریال را می توان با استفاده از منو زیر فهمید:

Windows Control Panel > Hardware and Sound > DeviceManager > Ports (COM & LPT) > Arduino UNO.

همچنین تراشه را می توان با استفاده از برنامه نویس USB Atmel AVRISP MkII که به هدر ISP برد آردوینو UNO متصل است، برنامه ریزی کرد.

در این حالت Action: Program گزینه Chip باید انتخاب شود:

| 😨 Configure Project led de | emo.prj                   |                                          | x |
|----------------------------|---------------------------|------------------------------------------|---|
| Files C Compiler Before B  | Build After Build         |                                          | _ |
| Action: Program the Chip   | ▼ Execute F               | Program                                  |   |
| Merge data from a .RO      | M File for FLASH Prog     | ramming                                  |   |
| Chip Programming Option    | ns                        | Program Fuse Bit(s)                      |   |
|                            | MIXII +                   |                                          |   |
| SCK Freq. : 125000         | ➡ Hz                      | CKSEL1=0                                 |   |
| FLASH Lock Bits            |                           | CKSEL3=0                                 |   |
| No Protection              |                           | □ SUT1=0<br>□ CKOUT=0                    |   |
| Programming disab          | oled                      | CKDIV8=0                                 |   |
| Programming and y          | Verification disabled     | BOOTSZ0=0                                |   |
| Boot Lock Bit 0            | Boot Lock Bit 1           | EESAVE=0                                 |   |
| B01=1 B02=1                | B11=1 B12=1               |                                          |   |
| 🔘 B01=0 B02=1              | 🔘 B11=0 B12=1             |                                          |   |
| 🔘 B01=0 B02=0              | 🔘 B11=0 B12=0             | BODLEVEL1=0                              |   |
| 🔘 B01=1 B02=0              | 🔘 B11=1 B12=0             |                                          |   |
| Check Signature            | Check <u>E</u> rasure 🔲 F | P <u>r</u> eserve EEPROM <b>⊽</b> ⊻erify |   |
|                            | 🖌 <u>о</u> к              | 🗙 Cancel 💿 Help                          |   |

گزینه های زیر باید تنظیم شوند:

- Programmer: AVRISP MKII
  - SCK Freq: 125000 Hz •
- Program Fuse Bit(s) : enabled •
- همه فیوز بیت ها = 0 حالت برنامه ریزی نشده (not checked) به جز BODLEVEL1=0 که باید در حالت برنامه ریزی شده باشد (checked).

**توجه** : اگر AVRISP MkII برای برنامه نویسی برد Arduino UNO استفاده شود، بوت لودر از پیش برنامه ریزی شده توسط سازنده در تراشه ATmega328Pپاک می شود.

این از هر گونه آپلود آینده با استفاده از درگاه COM مجازی در گذرگاه USB جلوگیری می کند، مگر اینکه بوت لودر و فیوز بیت ها دوباره به درستی برنامه ریزی شوند.

تغییر ات پیکربندی پروژه باید با کلیک بر روی دکمه **OK** تایید شود.

## 1. ساخت پروژه و برنامه نویسی تر اشه

مرحله آخر کامپایل و پیوند دادن برنامه ما با استفاده از دستور Build|Build led demo menu است. پس از ساخت موفق، پنجره Information زیر نمایش داده می شود:

| Information                                                                                                    | x |
|----------------------------------------------------------------------------------------------------|---|
| Compiler Assembler Programmer                                                                                                    |   |
| Chip: AT mega328P<br>Clock frequency: 16.000000 MHz<br>Program type: Application<br>Memory model: Small<br>Optimize for: Size<br>(s)printf features: int, width<br>Promote 'char' to 'int': Yes<br>'char' is unsigned: Yes<br>global 'const' stored in FLASH: Yes<br>8 bit enums: Yes<br>Enhanced function parameters passing: Yes<br>Automatic register allocation: Yes<br>Smart register allocation: Yes<br>Build: 1<br>1030 line(s) compiled<br>No errors<br>No warnings<br>Bit variables size: 0 byte(s)<br>Data Stack area: 0x100 to 0x2FF<br>Data Stack size: 512 byte(s)<br>Estimated Data Stack usage: 0 byte(s)<br>RAM Global variables size: 0 byte(s)<br>Hardware Stack area: 0x300 to 0x8FF<br>Hardware Stack size: 1536 byte(s)<br>Heap size: 0 byte(s)<br>EEPROM usage: 0 byte(s), 0.0% of EEPROM<br>Program size: 179 words (358 bytes), 1.1% of FLASH<br>0 words (0 bytes), 0.0% reduced by Code Compression |   |
| Program the chip X Car                                                                                                    |   |

با کلیک بر روی دکمه **Program the chip** برنامه کامپایل شده را به FLASH تراشه منتقل می کند و فیوز بیت ها را برنامه ریزی می کند. پس از انجام این عملیات، برنامه شروع به اجرا می کند.

### 1. اشکال زدایی برنامه

هنگامی که برنامه با موفقیت ساخته شد، می توان آن را در فرم سورس لول با استفاده از شبیه ساز Atmel Studio اشکال زدایی کرد.

یک سشن اشکال زدایی را می توان با استفاده از دستور Debug|Start Debugging and Break در منو، 💴 دکمه نوار ابزار یا با فشار دادن کلیدهای Alt+F5 شروع کرد.

اگر فایلهای منبع از آخرین **Build** تغییر کرده باشند، قبل از شروع اشکالزدایی، یک **Rebuild** بهطور خودکار انجام میشود. Atmel Studio از فایل شی **cof.** تولید شده توسط CodeVisionAVR برای اشکال زدایی استفاده می کند.

هنگامی که سشن اشکال زدایی برای اولین بار شروع می شود، از کاربر خواسته می شود تا ابزاری را که برای ردیابی اجرای برنامه استفاده می کند انتخاب کند:

| Select Tool                                              |           | ×                  |  |  |  |  |  |  |  |
|----------------------------------------------------------|-----------|--------------------|--|--|--|--|--|--|--|
| Please choose one of the tools below to start debugging. |           |                    |  |  |  |  |  |  |  |
| Tools and Simulators                                     | Status    | ATmega328P Support |  |  |  |  |  |  |  |
| AVRISP mkII (00B000000EC)<br>Program only                | Connected | Yes                |  |  |  |  |  |  |  |
| Simulator                                                | Connected | Yes                |  |  |  |  |  |  |  |
|                                                          |           |                    |  |  |  |  |  |  |  |
|                                                          |           |                    |  |  |  |  |  |  |  |
|                                                          |           |                    |  |  |  |  |  |  |  |
|                                                          |           |                    |  |  |  |  |  |  |  |
|                                                          |           |                    |  |  |  |  |  |  |  |
|                                                          |           |                    |  |  |  |  |  |  |  |
|                                                          |           |                    |  |  |  |  |  |  |  |
| Properties                                               |           | OK Cancel          |  |  |  |  |  |  |  |

برای مثال ما شبیه ساز Simulator را انتخاب کرده و روی دکمه OK کلیک می کنیم.

| 🕭 led        | Jemo (Debugging) - AtmelStudio                                                                                                  |                                                                                                    |            |                        |                          |                    |                            |                      |               | x                |
|--------------|----------------------------------------------------------------------------------------------------|----------------------------------------------------------------------------------------------------|------------|------------------------|--------------------------|--------------------|----------------------------|----------------------|---------------|------------------|
| <u>F</u> ile | dit <u>V</u> iew VAssist <u>X</u> ASF <u>P</u> roject <u>B</u> uild <u>D</u> ebug <u>T</u> ools <u>W</u> indow <u>H</u> el;     | p                                                                                                    |            |                        |                          |                    |                            |                      |               |                  |
| 1            | 🕀 🖂 - 🚰 🛃 📓 👗 🖦 🛍 🗳 - (* - 🚚 - 🖳 🖳 🔍   (* ) N                                                                                   | Debug                                                                                                    | - 🖄        |                        |                          | -                  | 🔩 😤 🛃                      | 💁 繘 🖂                | • 🛦 💟 📮 🖅     | . <b>€</b>   Ç   |
| : 🔁          | 🖥 🖏 🔓 🐨 🖓 🎎 📑 🍦 🔟 🖬 🔷 🖄 🖓 🚰 🖷                                                                                                   | 1 Hex                                                                                                    | 🔁 - 🗐 🧔    | a 🗉 👼                  | 🖪 🚽 i 🖄                  | i 🛗                | 🔏 🚽 📖 АТ                   | mega328P             | 👔 Simulator 💂 |                  |
| led de       | no.c 🗙                                                                                                    |                                                                                                    |            |                        |                          | <b>•</b>           | Processor                  |                      |               | • <del>4</del> × |
| 🔶 m          | in 🔹 🚽 🌳 void main(void)                                                                                                    |                                                                                                    |            |                        | •                        | CGo                | Name                       |                      | Value         |                  |
|              | <pre>#include <mega328p.h></mega328p.h></pre>                                                                                   |                                                                                                    |            |                        |                          | ŧ                  | Program Co<br>Stock Dointo | unter 0x00           | 100006A       | <u> </u>         |
|              | // Declare your global variables here                                                                                           |                                                                                                    |            |                        |                          | *                  | X Register<br>Y Register   | 0x09<br>0x02<br>0x03 | 00            |                  |
|              | <pre>// Timer1 output compare A interrupt service routine</pre>                                                                 |                                                                                                    |            |                        |                          |                    | Z Register                 | 0x18                 | 08            |                  |
| 9            | <pre>interrupt [TIM1_COMPA] void timer1_compa_isr(void)</pre>                                                                   |                                                                                                    |            |                        |                          |                    | Status Regis               | ter [] [             | HSVNZC        |                  |
|              | (<br>// Place your code berg                                                                                                    |                                                                                                    |            |                        |                          | Ξ                  | Erequency                  | er 1230<br>1.00      | 0 MHz         |                  |
|              | , The your code here                                                                                                    |                                                                                                    |            |                        |                          |                    | Stop Watch                 | 12,3                 | 86.00 µs      | -                |
|              | // If all LEDs are off, light the first one                                                                                     |                                                                                                    |            |                        |                          |                    | Registers                  |                      |               |                  |
|              | if (PORTD == 0xFF) PORTD = 0xFE;<br>// One of the LEDs is already lighted turn it off and light                                 | the next                                                                                                    | one        |                        |                          |                    | R00                        | 0x0                  | 0             |                  |
|              | else PORTD = (PORTD << 1)   1;                                                                                                  | ene nexe                                                                                                    | one        |                        |                          |                    | R01                        | 0x0                  | 0             |                  |
|              | }                                                                                                    |                                                                                                    |            |                        |                          |                    | R02                        | 0x0                  | 0             |                  |
|              | void main(void)                                                                                                    |                                                                                                    |            |                        |                          |                    | R03<br>R04                 | 0x0                  | 0             |                  |
|              | [                                                                                                    |                                                                                                    |            |                        |                          |                    | R05                        | 0x0                  | 0             |                  |
|              | // Declare your local variables here                                                                                            |                                                                                                    |            |                        |                          |                    | R06                        | 0x0                  | 0             |                  |
|              | // Crystal Oscillator division factor: 1                                                                                        |                                                                                                    |            |                        |                          |                    | R07                        | 0x0                  | 0             |                  |
|              | #pragma optsize-                                                                                                    |                                                                                                    |            |                        |                          |                    | R08<br>R09                 | 0x0                  | 0             |                  |
| ⇒            | CLKPR=(1< <clkpce);< td=""><td></td><td></td><td></td><td></td><td></td><td>R10</td><td>0x0</td><td>0</td><td></td></clkpce);<> |                                                                                                    |            |                        |                          |                    | R10                        | 0x0                  | 0             |                  |
|              | CLKPR=(0< <clkpce) (0<<clkps1)="" (0<<clkps2)="" (0<<clkps3)=""  =""  <br="">#ifdef OPTIMIZE SIZE</clkpce)>                     | (0< <clk< td=""><td>PS0);</td><td></td><td></td><td></td><td>R11</td><td>0x0</td><td>0</td><td></td></clk<> | PS0);      |                        |                          |                    | R11                        | 0x0                  | 0             |                  |
|              | #pragma optsize+                                                                                                    |                                                                                                    |            |                        |                          |                    | R12                        | 0x0                  | 0             |                  |
|              | #endif                                                                                                    |                                                                                                    |            |                        |                          |                    | R13<br>R14                 | 0x0                  | 0             |                  |
|              | // Input/Output Ponts initialization                                                                                            |                                                                                                    |            |                        |                          |                    | R15                        | 0x0                  | 0             |                  |
| 100 %        |                                                                                                    |                                                                                                    |            |                        |                          | •                  | ASE E                      | Proce                | 🔽 Soluti 🚿 P  | rone             |
| Watch        | 2                                                                                                    | ÷ ↓ ×                                                                                                    | Memory 1   |                        |                          |                    |                            |                      |               | • # X            |
| Nar          | e Value                                                                                                    | Туре                                                                                                    | Memory: p  | rog FLASH              |                          |                    | •                          |                      |               |                  |
|              |                                                                                                    |                                                                                                    | prog 0x000 | 0 0c 94 3              | 34 00 0c 9               | 94 00 0            | 00 0c 94 00                | 00 0c 94             | ."4"""        | 2                |
|              |                                                                                                    |                                                                                                    | prog 0x000 | E 00 00 0              | 0c 94 00 0               | 30 Oc 9            | 94 00 00 Oc                | 94 00 00             |               | :                |
|              |                                                                                                    |                                                                                                    | prog 0x001 | ⊂ 0c 94 0<br>∆ 00 00 0 | 00 00 0c 9<br>0c 94 5a 0 | 94 00 0<br>30 0c 9 | 00 0c 94 00<br>04 00 00 0c | 00 0c 94             | .""""<br>     |                  |
|              |                                                                                                    |                                                                                                    | prog 0x003 | 8 0c 94 0              | 00 00 0c 9               | 94 00 0            | 00 0c 94 00                | 00 0c 94             |               |                  |
|              |                                                                                                    |                                                                                                    | prog 0x004 | 6 <b>00 00 0</b>       | )c 94 00 0               | 00 0c 9            | 94 00 00 0c                | 94 00 00             |               | :                |
|              |                                                                                                    | -                                                                                                    | prog 0x005 | 4 0C940<br>2 00 00 0   | 00 00 0C 9<br>0c 94 00 0 | 94 00 0<br>30 f8 9 | 00 0C 94 00<br>04 ee 27 ef | 00 0C 94             |               |                  |
| 🔜 A          | tos 👼 Locals 👼 Watch 1 😹 Watch 2                                                                                                |                                                                                                    | Breakpoi   | nts 🔲 Men              | nory 1 🚮                 | Call Stac          | k 🔟 Comm                   | and 🧰                | Immediate 🥫 ( | Output           |
| Stoppe       |                                                                                                    |                                                                                                    |            |                        | Ln 46                    |                    | Col 1                      | Ch 1                 | I             | NS               |
| لللل ال      |                                                                                                    |                                                                                                    |            |                        |                          |                    | _                          |                      |               |                  |

شبیهساز ابتدا کد اولیه راهاندازی سطح پایین را اجرا میکند که شامل پر کردن تمام مکانهای RAM با s0، مقداردهی اولیه متغیرهای سراسری، دادهها و نشانگرهای پشته سختافزاری است.

پس از اتمام این عملیات، اجرای برنامه به عملکرد اصلی برنامه منتقل می شود. دیباگر اجرای برنامه را در اولین خط منبع C اصلی متوقف می کند و به کاربر این امکان را می دهد که برنامه را از آنجا تک مرحله ای کند.

رجیسترهای چیپ AVR در پنجره Processor نمایش داده می شوند.

بهطور پیشفرض شبیهساز از فرکانس ساعت 1000 مگاهرتز استفاده میکند، اما در مثال ما، تراشه با فرکانس 16.000 مگاهرتز کار میکند، بنابراین باید با کلیک بر روی قسمت Frequency و وارد کردن مقدار صحیح در آنجا، این فرکانس را تغییر دهید:

| Processor       |                              | Ŧ | <b></b> | х |
|-----------------|------------------------------|---|---------|---|
| Name            | Value                        |   |         |   |
| Program Counter | 0x0000006A                   |   |         | * |
| Stack Pointer   | 0x08FF                       |   |         |   |
| X Register      | 0x0900                       |   |         |   |
| Y Register      | 0x0300                       |   |         |   |
| Z Register      | 0x1808                       |   |         |   |
| Status Register | I T H S V N <mark>Z</mark> C |   |         |   |
| Cycle Counter   | 12386                        |   |         |   |
| Frequency       | 16.000 MHz                   |   |         |   |
| Stop Watch      | 774.13 µs                    |   |         | - |

and pressing Enter.

گام بعدی در اشکال زدایی برنامه ما این است که یک نقطه شکست (breakpoint) در ابتدای خروجی تایمر 1 مقایسه روتین سرویس وقفه imer1\_compa\_isr است.

این کار با قرار دادن مکان نما در اول خط کد در تابع فوق و انتخاب دستور Debug|Toggle Breakpoint یا فشار دادن کلید F9 به دست می آید:

| led demo.c ×                                                                                                    | -  |
|----------------------------------------------------------------------------------------------------|----|
| 🔶 timer1_compa_isr 🔹 🌩 interrupt [TIM1_COMPA] void timer1_compa_isr(void) 🔹                                                                                                    | Go |
| <pre>#include <mega328p.h></mega328p.h></pre>                                                                                                    | ÷  |
| // Declare your global variables here                                                                                                    | ^  |
| <pre>// Timer1 output compare A interrupt service routine pinterrupt [TIM1_COMPA] void timer1_compa_isr(void)</pre>                                                                                                |    |
| {<br>// Place your code here                                                                                                    | =  |
| <pre>// If all LEDs are off, light the first one<br/>if (PORTD == 0xFF) PORTD = 0xFE;<br/>// One of the LEDs is already lighted, turn it off and light the next one<br/>else PORTD = (PORTD &lt;&lt; 1)   1;</pre> |    |
| }                                                                                                    |    |
| <b>⊡void main(void)</b>                                                                                                    |    |
| { // Declare your local variables here                                                                                                    |    |
| // Crystal Oscillator division factor: 1<br>#pragma optsize-                                                                                                    |    |
| $\Rightarrow \frac{CLKPR=(1<$                                                                                                    |    |
| □#ifdef _OPTIMIZE_SIZE_                                                                                                    |    |
| #pragma optsize+                                                                                                    |    |
| #endit                                                                                                    | -  |
| 100 %                                                                                                    | •  |

خط با نقطه شکست (breakpoint) های لایت خواهد شد.

پس از گذاشتن بریک پوینت میتوانیم با استفاده از Debug|Step Into در منو یا دگمه ז در تولبار یا کلید F11 به اندازه یک مرحله در برنامه به جلو برویم.

با انتخاب دستور Debug|Continue در منو، فشردن کلید F5 یا دکمه ▲ در تولبار می توانیم اجرای برنامه خود را تا رسیدن به نقطه شکست شروع کنیم. **نکته مهم:** شبیه ساز Atmel Studio برنامه را با سرعتی بسیار کمتر از تراشه AVR واقعی اجرا می کند، بنابراین رسیدن به نقطه شکست تنظیم شده در تابع **timer1\_compa\_isr** در زمان واقعی پس از 200 میلی ثانیه رخ نمی دهد.

به نظر می رسد بسته به سرعت کامپیوتر میزبان، شبیه ساز به مدت 1 ... 2 دقیقه متوقف می شود، اما در نهایت اجرای برنامه در نقطه بریک یوینت متوقف می شود:

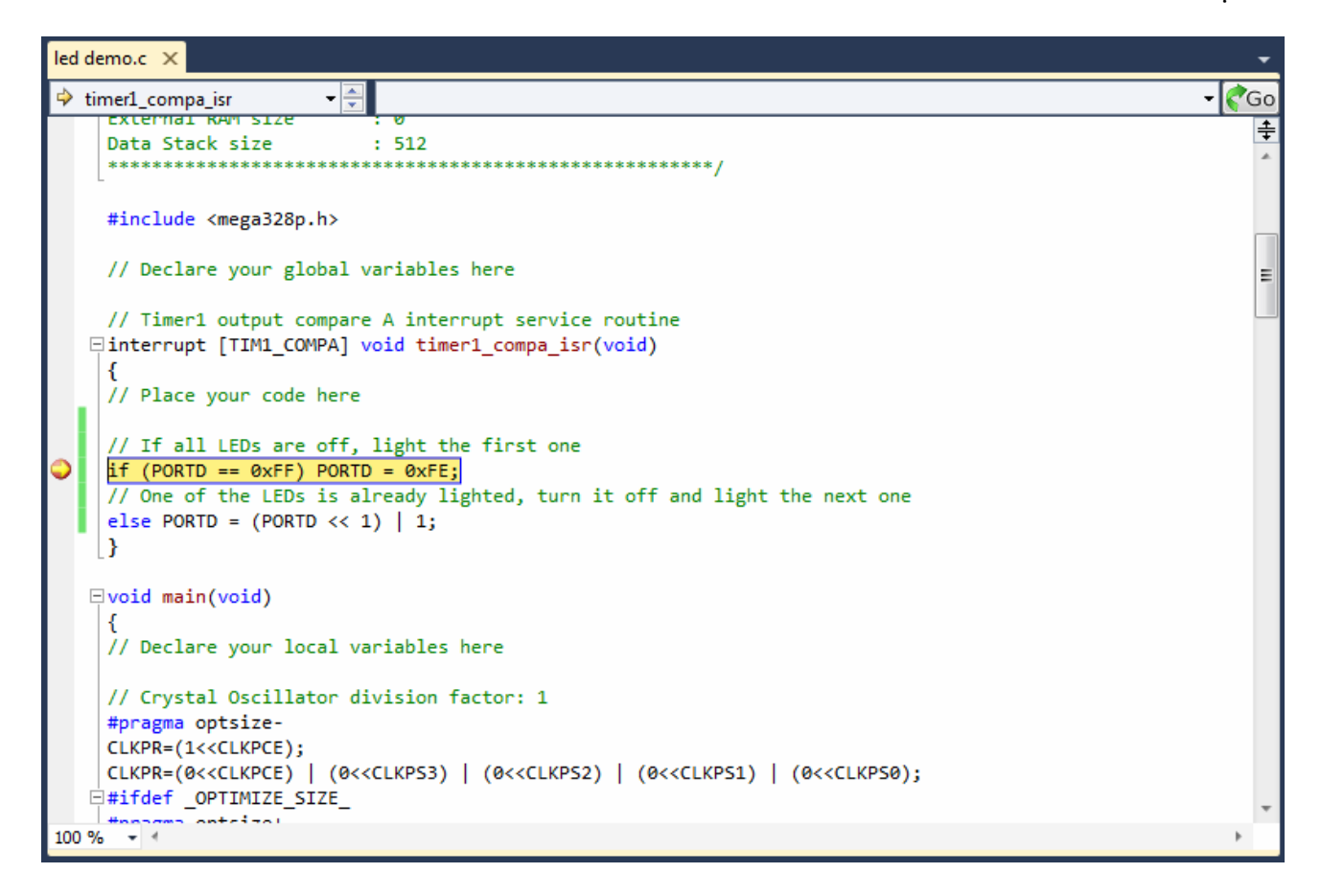

هنگامی که اجرای برنامه در تابع timer1\_compa\_isr متوقف شد، ما مقدار Stop Watch را Stop Watc در پنجره Processor خواهیم دید.

| Processor       |               | - | <b></b> р | × |
|-----------------|---------------|---|-----------|---|
| Name            | Value         |   |           |   |
| Program Counter | 0x0000005D    |   |           | * |
| Stack Pointer   | 0x08FD        |   |           |   |
| X Register      | 0x0900        |   |           |   |
| Y Register      | 0x02FE        |   |           |   |
| Z Register      | 0x1802        |   |           |   |
| Status Register | ITHSVNZC      |   |           |   |
| Cycle Counter   | 3212423       |   |           |   |
| Frequency       | 16.000 MHz    |   |           |   |
| Stop Watch      | 200,776.44 µs |   |           | = |

این مقدار کمی بزرگتر از 200 میلی ثانیه است که به عنوان دوره وقفه مقایسه خروجی تایمر 1 تعیین کرده ایم. πs 776.44 μs اضافی توسط کد راه اندازی اولیه، پس از تنظیم مجدد تراشه و لحظه ای که رجیسترهای تایمر 1 برای اولین بار مقداردهی اولیه می شوند و شمارش شروع می شود، مورد نیاز است.

بر ای ادامه اجر ای برنامه دوباره کلید F5 را فشار می دهیم.

بسته به سرعت کامپیوتر میزبان، شبیه ساز پس از 1...2 دقیقه دوباره در نقطه شکست timer1\_compa\_isr متوقف می شود.این بار مقدار Stop Watch در ینجره Processor مقدار 400776.38 μs خواهد بود:

| Processor       |               | • | ф | × |
|-----------------|---------------|---|---|---|
| Name            | Value         |   |   |   |
| Program Counter | 0x0000005D    |   |   | * |
| Stack Pointer   | 0x08FD        |   |   |   |
| X Register      | 0x0900        |   |   |   |
| Y Register      | 0x02FE        |   |   |   |
| Z Register      | 0x1802        |   |   |   |
| Status Register | ITHSVNZC      |   |   |   |
| Cycle Counter   | 6412422       |   |   |   |
| Frequency       | 16.000 MHz    |   |   |   |
| Stop Watch      | 400,776.38 µs |   |   | = |

بنابر این فاصله زمانی بین دو وقفه خروجی مقایسه A تایمر 1 مقدار زیر خواهد بود:

400776.38  $\mu s$  - 200776.44  $\mu s$  = 1999999.94  $\mu s$  = 199.99994 ms

که بر ابر با 200 میلی ثانیه با خطای ناچیز است.

هنگام اشکال زدایی می توان از دستورات اضافی زیر استفاده کرد:

- 🔹 Debug|Step Over، کلید F10 یا دکمه 🖳 در نوار ابزار برای اجرای یک دستور.
  - اگر دستور العمل حاوی یک فر اخوانی تابع باشد، تابع نیز اجر ا می شود.
- 🛾 Debug|Step Out، کلیدهای Shift+F11 یا دکمه 🛅 در نوار ابزار برای ادامه اجرا تا تابع فعلی کامل شود.
- Debug|Run To Cursor، کلیدهای Ctrl+F10 یا دکمه 🛅 در نوار ابزار برای ادامه اجرا تا رسیدن به موقعیت مکان نما فعلی در فایل منبع یا رسیدن به دیسمبلی ویو
  - Debug|Reset ، کلیدهای Shift+F5 یا دکمه نوار ابزار برای شروع مجدد اجرای برنامه از ابتدا
  - Debug|Restartیا دکمہ 💶 در نوار ابزار برای راہ اندازی مجدد دیباگر و بارگیری مجدد برنامہ رفع اشکال
- Debug|Toggle Breakpoint یا کلید F9 برای تنظیم بریک پوینت در موقعیت مکان نما فعلی در فایل منبع C یا دیسمبلی ویو
  - Debug|New Breakpoint|Break at Functionبرای تنظیم نقطه بریک پوینت در ابتدای یک تابع خاص
  - Debug|Delete All Breakpoints يا كليدهاي Ctrl+Shift+F9 بر اي حذف تمام نقاط شكست تنظيم شده
- Debug|Disable All Breakpoints غیر فعال کردن همه نقاط شکست بر ای غیر فعال کردن موقت تمام نقاط شکست تنظیم شده
  - Debug|All Breakpoints را فعال کنید تا تمام نقاط شکست تنظیم شده را دوباره فعال کنید
    - 🛛 Debug|Break All، کلیدهای Ctrl+F5 یا دکمه 🎹 نوار ابزار برای توقف اجرای برنامه
  - Debug|Windows امکان نمایش پنجره های خاص بر ای دیدن متغیرها، ثبات های پردازنده، رجیسترهای ورودی/خروجی و محیطی، محتویات حافظه، کد دیسمبلی و غیره را می دهد.
  - 🚽 توار ابزار سشن دیباگینگ را متوقف می کند. 🖳 نوار ابزار سشن دیباگینگ را متوقف می کند.

بر ای کسب اطلاعات بیشتر در مورد استفاده از دیباگر، لطفاً به ر اهنمای Atmel Studio مراجعه کنید.

**توجه**: کامپایلر برخی از تکنیک های بهینه سازی را اعمال می کند که ممکن است از دیباگ کردن صحیح برنامه در حال اجرا جلوگیری کند.

بنابر این توصیه می شود بر ای اشکال زدایی کد گزینه :Project|Configure|C Compiler|Code Generation|Optimize for را انتخاب کنید. Speed را انتخاب کنید.

اگر برنامه در FLASH تراشه قرار می گیرد، این گزینه باید برای **Release** نیز فعال بماند، در این حالت برنامه هم سریعتر اجرا می شود.

# 1. نتیجہ گیری

این مقاله دستور العمل های لازم را برای شروع سریع توسعه و اشکال زدایی یک برنامه با استفاده از افزونه CodeVisionAVR برای Studio Atmel ارائه می دهد.

ČodeVisionAVR همر آه با راهنمای جامع و راهنمای کاربر ارائه شده است که باید به طور کامل مورد مطالعه قرار گیرد تا بتوان از تمام ویژگیهای کامپایلرC ، کتابخانههای جانبی مرتبط، CodeWizardAVR و ویرایشگر/تبدیل تصویر/فونت LCD Vision برای نمایشگرهای گرافیکی استفاده کرد.

کامپایلر با تعداد زیادی برنامه نمونه ارائه شده است که شامل موارد زیر است:

- Alphanumeric LCD
- Graphic LCD, TFT and OLED displays
- Resistive touch screen
- SD Memory Cards
- USART
- TWI, I<sup>2</sup>C
- SPI
- ADC
- Boot loaders
- USB
- Web Server
- XMEGA EBI
- XMEGA Quadrature Encoder
- XMEGA DAC
- DS1820, DS18B20, LM75, DS1621 temperature sensors

این برنامه ها در زیر شاخه های Examples ( دارند. این برنامه ها در زیر شاخه های Examples ATxmega دایرکتوری نصب CodeVisionAVR قرار دارند.

#### Appendix A – The Source Code

```
This program was created by the
CodeWizardAVR V3.03 Standard
Automatic Program Generator
® Copyright 1998-2013 Pavel Haiduc, HP InfoTech s.r.l.
http://www.hpinfotech.com
Project : Moving LED demo
Version : 1.0
Date : 14/03/2013
Author : Pavel Haiduc
Company : HP InfoTech
Comments:
This is a simple program
Chip type
                     : ATmega328P
Program type
                    : Application
AVR Core Clock frequency: 16.000000 MHz
Memory model
                     : Small
External RAM size
                     : 0
                     : 512
Data Stack size
#include <mega328p.h>
// Declare your global variables here
// Timer1 output compare A interrupt service routine
interrupt [TIM1 COMPA] void timer1 compa isr(void)
{
// Place your code here
// If all LEDs are off, light the first one
if (PORTD == 0xFF) PORTD = 0xFE;
// One of the LEDs is already lighted, turn it off and light the next one
else PORTD = (PORTD << 1) | 1;
}
void main (void)
{
// Declare your local variables here
// Crystal Oscillator division factor: 1
#pragma optsize-
CLKPR=(1<<CLKPCE);
CLKPR=(0<<CLKPCE) | (0<<CLKPS3) | (0<<CLKPS2) | (0<<CLKPS1) | (0<<CLKPS0);
#ifdef _OPTIMIZE_SIZE_
#pragma optsize+
#endif
```

```
// Input/Output Ports initialization
// Port B initialization
// Function: Bit7=In Bit6=In Bit5=In Bit4=In Bit3=In Bit2=In Bit1=In Bit0=In
DDRB=(0<<DDB7) | (0<<DDB6) | (0<<DDB5) | (0<<DDB4) | (0<<DDB3) | (0<<DDB2) | (0<<DDB1) |
     (0 << DDB0);
// State: Bit7=T Bit6=T Bit5=T Bit4=T Bit3=T Bit2=T Bit1=T Bit0=T
PORTB=(0<<PORTB7) | (0<<PORTB6) | (0<<PORTB5) | (0<<PORTB4) | (0<<PORTB3) | (0<<PORTB2) |
      (0<<PORTB1) | (0<<PORTB0);
// Port C initialization
// Function: Bit6=In Bit5=In Bit4=In Bit3=In Bit2=In Bit1=In Bit0=In
DDRC=(0<<DDC6) | (0<<DDC5) | (0<<DDC4) | (0<<DDC3) | (0<<DDC2) | (0<<DDC1) | (0<<DDC0);
// State: Bit6=T Bit5=T Bit4=T Bit3=T Bit2=T Bit1=T Bit0=T
PORTC=(0<<PORTC6) | (0<<PORTC5) | (0<<PORTC4) | (0<<PORTC3) | (0<<PORTC2) | (0<<PORTC1) |
      (0<<PORTC0);
// Port D initialization
// Function: Bit7=Out Bit6=Out Bit5=Out Bit4=Out Bit3=Out Bit2=Out Bit1=Out Bit0=Out
DDRD=(1<<DDD7) | (1<<DDD6) | (1<<DDD5) | (1<<DDD4) | (1<<DDD3) | (1<<DDD2) | (1<<DDD1) |
     (1<<DDD0);
// State: Bit7=1 Bit6=1 Bit5=1 Bit4=1 Bit3=1 Bit2=1 Bit1=1 Bit0=1
PORTD=(1<<PORTD7) | (1<<PORTD6) | (1<<PORTD5) | (1<<PORTD4) | (1<<PORTD3) | (1<<PORTD2) |
      (1<<PORTD1) | (1<<PORTD0);
// Timer/Counter 0 initialization
// Clock source: System Clock
// Clock value: Timer 0 Stopped
// Mode: Normal top=0xFF
// OCOA output: Disconnected
// OCOB output: Disconnected
TCCR0A=(0<<COM0A1) | (0<<COM0A0) | (0<<COM0B1) | (0<<COM0B0) | (0<<WGM01) | (0<<WGM00);
TCCR0B=(0<<WGM02) | (0<<CS02) | (0<<CS01) | (0<<CS00);
TCNT0=0x00;
OCR0A=0x00:
OCR0B=0x00;
// Timer/Counter 1 initialization
// Clock source: System Clock
// Clock value: 250.000 kHz
// Mode: CTC top=OCR1A
// OC1A output: Disconnected
// OC1B output: Disconnected
// Noise Canceler: Off
// Input Capture on Falling Edge
// Timer Period: 0.2 s
// Timer1 Overflow Interrupt: Off
// Input Capture Interrupt: Off
// Compare A Match Interrupt: On
// Compare B Match Interrupt: Off
TCCR1A=(0<<COM1A1) | (0<<COM1A0) | (0<<COM1B1) | (0<<COM1B0) | (0<<WGM11) | (0<<WGM10);
TCCR1B=(0<<ICNC1) | (0<<ICES1) | (0<<WGM13) | (1<<WGM12) | (0<<CS12) | (1<<CS11) |
       (1<<CS10);
TCNT1H=0x00;
TCNT1L=0x00;
ICR1H=0x00;
ICR1L=0x00;
OCR1AH=0xC3:
OCR1AL=0x4F;
```

```
OCR1BH=0x00:
OCR1BL=0\times00;
// Timer/Counter 2 initialization
// Clock source: System Clock
// Clock value: Timer2 Stopped
// Mode: Normal top=0xFF
// OC2A output: Disconnected
// OC2B output: Disconnected
ASSR=(0<<EXCLK) | (0<<AS2);
TCCR2A=(0<<COM2A1) | (0<<COM2A0) | (0<<COM2B1) | (0<<COM2B0) | (0<<WGM21) | (0<<WGM20);
TCCR2B=(0<<WGM22) | (0<<CS22) | (0<<CS21) | (0<<CS20);
TCNT2=0x00;
OCR2A=0x01;
OCR2B=0x00;
// Timer/Counter 0 Interrupt(s) initialization
TIMSK0=(0<<OCIE0B) | (0<<OCIE0A) | (0<<TOIE0);
// Timer/Counter 1 Interrupt(s) initialization
TIMSK1=(0<<ICIE1) | (0<<OCIE1B) | (1<<OCIE1A) | (0<<TOIE1);
// Timer/Counter 2 Interrupt(s) initialization
TIMSK2=(0<<OCIE2B) | (0<<OCIE2A) | (0<<TOIE2);
// External Interrupt(s) initialization
// INTO: Off
// INT1: Off
// Interrupt on any change on pins PCINT0-7: Off
// Interrupt on any change on pins PCINT8-14: Off
// Interrupt on any change on pins PCINT16-23: Off
EICRA=(0<<ISC11) | (0<<ISC10) | (0<<ISC01) | (0<<ISC00);
EIMSK=(0<<INT1) | (0<<INT0);
PCICR=(0<<PCIE2) | (0<<PCIE1) | (0<<PCIE0);</pre>
// USART initialization
// USART disabled
UCSR0B=(0<<RXCIE0) | (0<<TXCIE0) | (0<<UDRIE0) | (0<<RXEN0) | (0<<TXEN0) | (0<<UCSZ02) |
       (0<<RXB80) | (0<<TXB80);
// Analog Comparator initialization
// Analog Comparator: Off
// The Analog Comparator's positive input is
// connected to the AINO pin
// The Analog Comparator's negative input is
// connected to the AIN1 pin
ACSR=(1<<ACD) | (0<<ACBG) | (0<<ACO) | (0<<ACI) | (0<<ACIE) | (0<<ACIC) | (0<<ACIS1) |
     (0<<ACISO);
ADCSRB=(0<<ACME);
// Digital input buffer on AINO: On
// Digital input buffer on AIN1: On
DIDR1=(0<<AIN0D) | (0<<AIN1D);</pre>
// ADC initialization
// ADC disabled
ADCSRA=(0<<ADEN) | (0<<ADSC) | (0<<ADATE) | (0<<ADIF) | (0<<ADIE) | (0<<ADPS2) |
       (0<<ADPS1) | (0<<ADPS0);
```